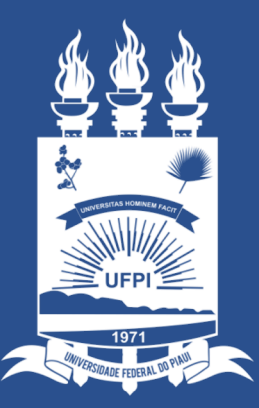

#### UNIVERSIDADE FEDERAL do PIAUÍ

SUPERINTENDÊNCIA DE TECNOLOGIA DA INFORMAÇÃO

## **Portal Administrativo**

- Esse tutorial tem como objetivo orientar o usuário no acesso aos memorandos eletrônicos que ainda não foram lidos.
- <u>Como identificar os components do Memorando Eletrônico?</u>

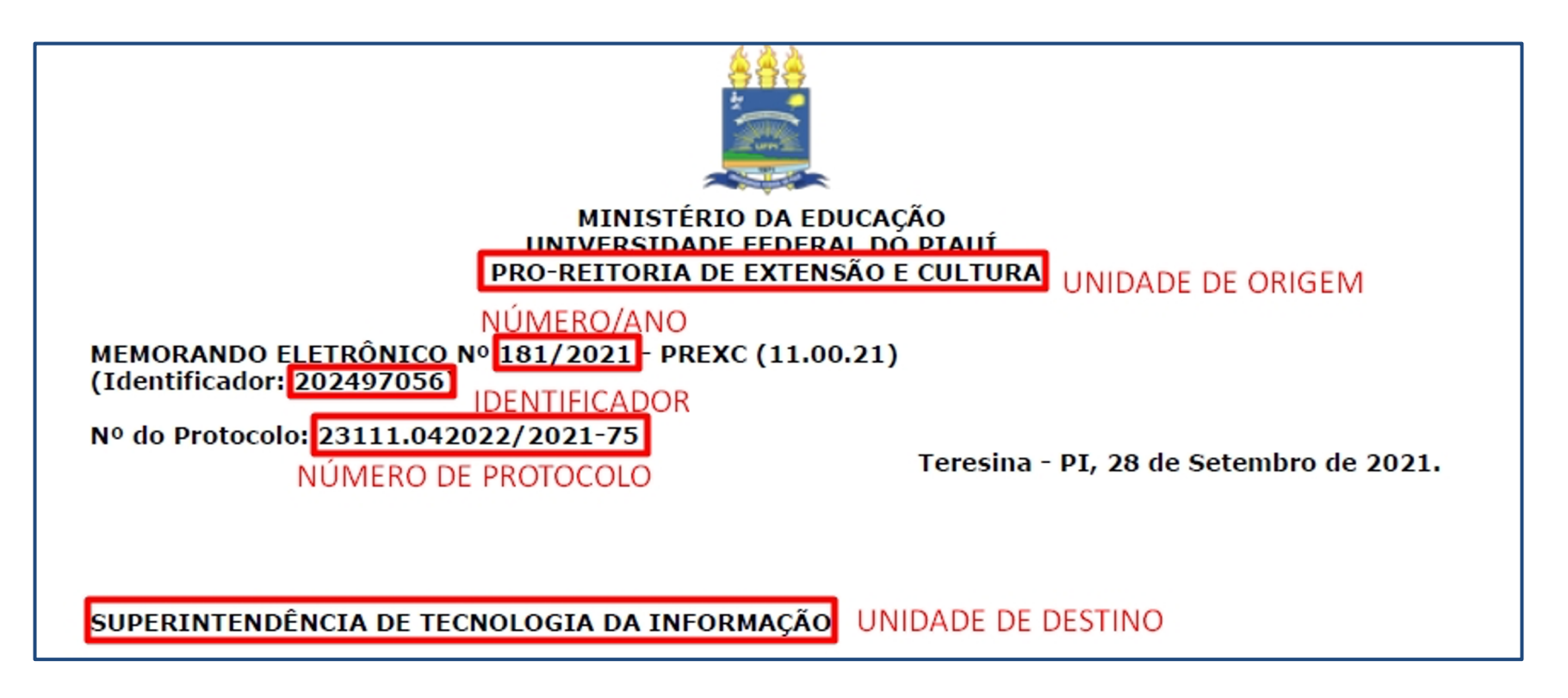

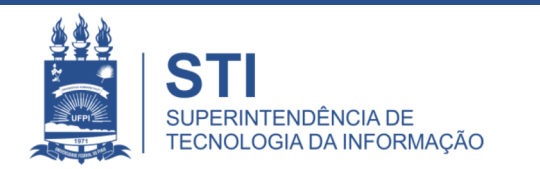

### **Portal Administrativo**

#### Etapas do Tutorial:

 <u>1ª Etapa</u>: Ao realizar o login no <u>SIPAC</u> clique no Módulo do <u>Portal</u> <u>Administrativo</u>.

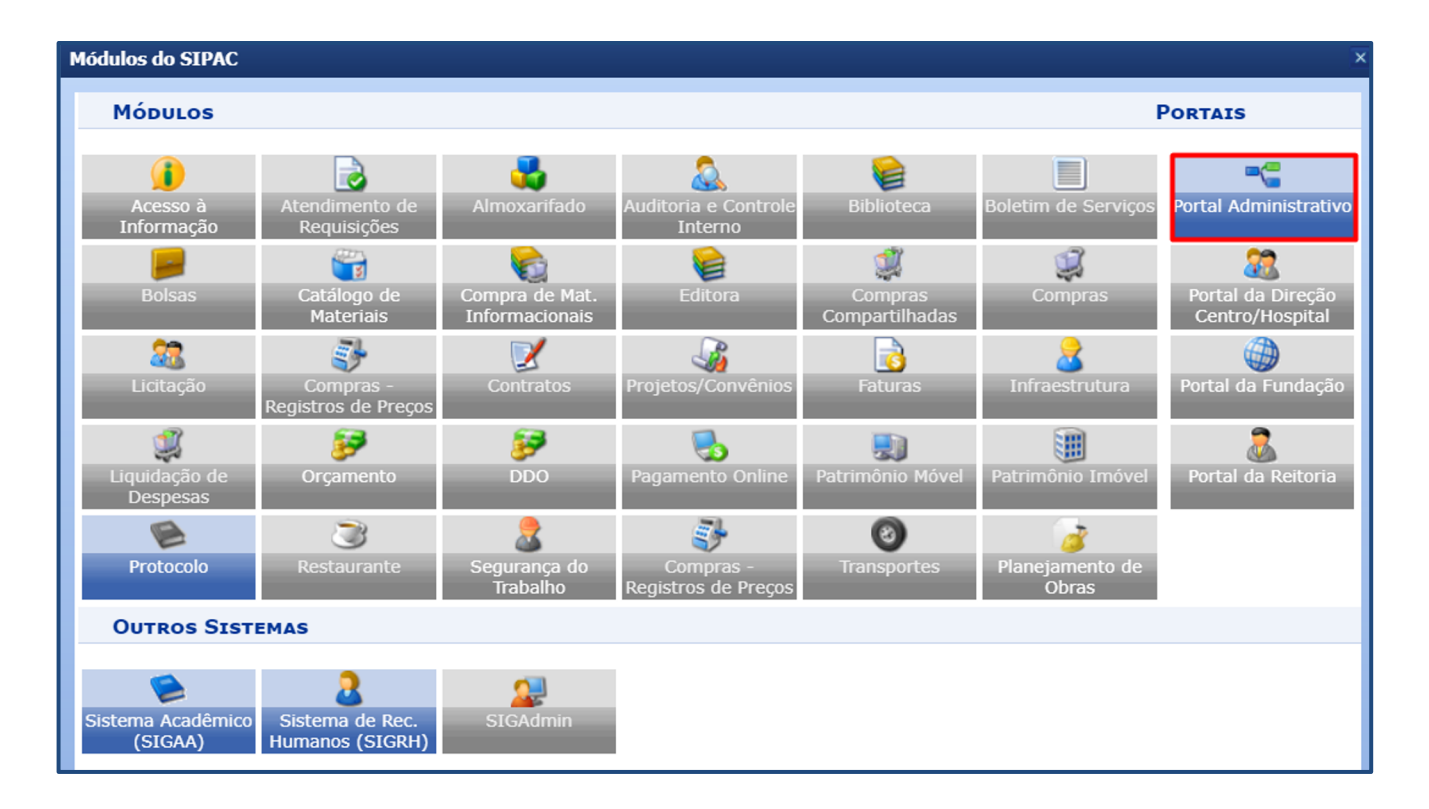

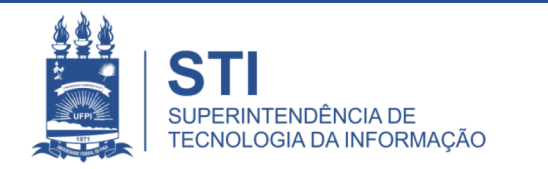

#### Listar Pendentes de Recebimento

 <u>2ª Etapa</u>: Ao acessar o <u>Portal Administrativo</u>, clique em <u>Comunicação</u> e em seguida, <u>Memorandos Eletrônicos</u> e por fim, em <u>Listar Pendentes de Recebimento</u>, conforme ilustrado abaixo.

|                                                                                                    |   | Contratos 🕕 Orçamento 📑 Patrimo | ônio Móvel 📄 Protocolo      |
|----------------------------------------------------------------------------------------------------|---|---------------------------------|-----------------------------|
| Boletim de Serviço                                                                                     | · |                                 |                             |
| entos sob Memorandos Eletrônicos                                                                       | • | Alterar Memorandos              |                             |
| rvidores, O NTI, por meio deste comunicado, tenta<br>dos pelo SIG. Para demandas relacionadas ao siste |   | Autenticar                      | utilizar os canais de comun |
|                                                                                                    |   | Cadastrar Memorando             | eceber e enviar processos   |
|                                                                                                    |   | Cadastrar Memorando Circular    |                             |
|                                                                                                    |   | Enviar Memorandos               | << 11 >>                    |
|                                                                                                    |   | Listar Enviados                 |                             |
| Material Processos                                                                                     |   | Listar Pendentes de Recebimento |                             |
|                                                                                                    |   | Listar Recebidos                |                             |
| o listados os 50 últimos processos pendente                                                            |   | Painel de Memorandos            |                             |

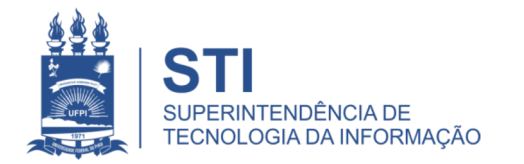

#### Busca por Memorandos Eletrônicos a Receber

- <u>3ª Etapa</u>: Ao clicar em <u>Listar Pendentes de Recebimento</u> aparecerá uma tela semelhante ao da imagem abaixo:
  - Sugestão: Utilize as opções "Unidade de Destino" e "Data de Envio (Período)" para buscar os Memorandos Eletrônicos.

| Portal Administrativo > Memorandos Eletrônicos A Receber                                                                                         |                                                                                               |                                                                                                    |        |  |  |  |
|----------------------------------------------------------------------------------------------------|-----------------------------------------------------------------------------------------------|----------------------------------------------------------------------------------------------------|--------|--|--|--|
|                                                                                                    |                                                                                               |                                                                                                    |        |  |  |  |
| Essa operação permite a consulta de memorandos eletrônicos à receber, ou seja, memorandos destinados ao seu usuário e que ainda não foram lidos. |                                                                                               |                                                                                                    |        |  |  |  |
| <ul> <li>Novo Mem</li> <li>Memorand</li> <li>Memorand</li> <li>Memorand</li> <li>Memorand</li> <li>Memorand</li> </ul>                           | orando.<br>o recebido há mais de <b>10</b><br>o Antigo.<br>o Lido.<br>o marcado para acompant | dia(s) e ainda não lido.<br>namento, permanecendo assim até a sua conclusão ou até que seja desmarcado para acompanha | mento. |  |  |  |
| Os memorandos pode                                                                                                    | Os memorandos podem ser filtrados pelo seu número e ano ou unidade de origem.                 |                                                                                                    |        |  |  |  |
| Buscar Memorando Eletrônico                                                                                                    |                                                                                               |                                                                                                    |        |  |  |  |
|                                                                                                    | O Número/Ano:                                                                                 | / 2021                                                                                                    |        |  |  |  |
| Opções para                                                                                                    | O Nº Protocolo:                                                                               | 23111 . 0 / 2021 - 0 (Formato: Radical.Número/Ano - Dígitos)                                                          |        |  |  |  |
| Filtragem dos                                                                                                    |                                                                                               | (Caso não saiba os dígitos verificadores, informe 99)                                                                 |        |  |  |  |
| Memorandos                                                                                                    | O Identificador:                                                                              | 0                                                                                                    |        |  |  |  |
| Eletrônicos                                                                                                    | O Unidade de origem:                                                                          |                                                                                                    |        |  |  |  |
|                                                                                                    | O Unidade de destino:                                                                         | SUPERINTENDÊNCIA DE TECNOLOGIA DA INFORMAÇÃO 🗸                                                                        |        |  |  |  |
|                                                                                                    | Data Envio:                                                                                   | 21/10/2021 a 22/10/2021 Período a Ser Consultado                                                                      |        |  |  |  |
|                                                                                                    |                                                                                               | Buscar Cancelar                                                                                                    |        |  |  |  |
| Portal Administrativo                                                                                                    |                                                                                               |                                                                                                    |        |  |  |  |

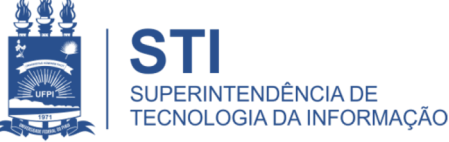

#### **Busca por Memorandos Eletrônicos a Receber**

 <u>4ª Etapa</u>: Ao clicar no botão <u>Buscar</u>, será exibido para o usuário os <u>Memorandos Eletrônicos</u> conforme o período solicitado.

| Portal Administrativ    | Portal Administrativo > Memorandos Eletrônicos A Receber                                                                                      |                                                                                                |          |  |  |  |
|-------------------------|----------------------------------------------------------------------------------------------------|------------------------------------------------------------------------------------------------|----------|--|--|--|
| Essa operação permite a | a consulta de memorand                                                                                                    | los eletrônicos à receber, ou seja, memorandos destinados ao seu usuário e que ainda não foram | n lidos. |  |  |  |
| 😑 Novo Memora           | ando.                                                                                                    |                                                                                                |          |  |  |  |
| 😑 Memorando re          | Memorando recebido há mais de 10 dia(s) e ainda não lido.                                                                                     |                                                                                                |          |  |  |  |
| Memorando A             | Memorando Antigo.                                                                                                    |                                                                                                |          |  |  |  |
| Memorando Li            | Memorando Lido. Memorando marcado para acompanhamento, permanecendo assim até a sua conclusão ou até que seja desmarcado para acompanhamento. |                                                                                                |          |  |  |  |
| Oc momorandos podem     |                                                                                                    |                                                                                                |          |  |  |  |
| Os memorandos podem     | Os memorandos podem ser filtrados pelo seu numero e ano ou unidade de origem.                                                                 |                                                                                                |          |  |  |  |
|                         | BUSCAR MEMORANDO ELETRÔNICO                                                                                                    |                                                                                                |          |  |  |  |
| (                       | Número/Ano:                                                                                                    | / 2021                                                                                         |          |  |  |  |
| (                       | Nº Protocolo:                                                                                                    | 23111 . 0 / 2021 - 0 (Formato: Radical.Número/Ano - Dígitos)                                   |          |  |  |  |
|                         |                                                                                                    | (Caso não saiba os dígitos verificadores, informe 99)                                          |          |  |  |  |
| (                       | Identificador:                                                                                                    | 0                                                                                              |          |  |  |  |
| (                       | O Unidade de origem:                                                                                                    |                                                                                                |          |  |  |  |
| (                       | Unidade de destino:                                                                                                    | SUPERINTENDÊNCIA DE TECNOLOGIA DA INFORMAÇÃO 🗸                                                 |          |  |  |  |
| Di                      | ata Envio:                                                                                                    | 21/10/2021 a 22/10/2021                                                                        |          |  |  |  |
|                         | Buscar Cancelar                                                                                                    |                                                                                                |          |  |  |  |
|                         |                                                                                                    |                                                                                                |          |  |  |  |
|                         | Portal Administrativo                                                                                                    |                                                                                                |          |  |  |  |

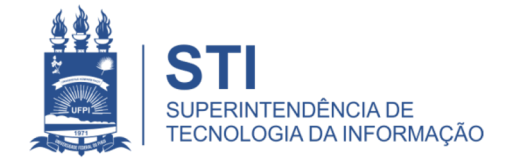

## **Informações Complementares:**

- Para verificar ao catálogo de serviços da STI, acesse o link: <u>ufpi.br/catalogo-de-servicos-sti</u>
- Atendimento interno pelo <u>sinapse.ufpi.br</u>
- E-mail para contato: **sti@ufpi.edu.br**
- Para mais informações: (86) 3215-5627

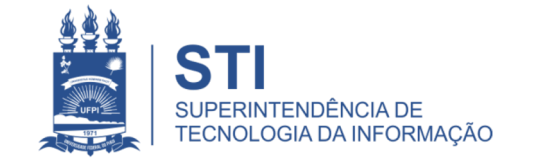

# **OBRIGADO!**

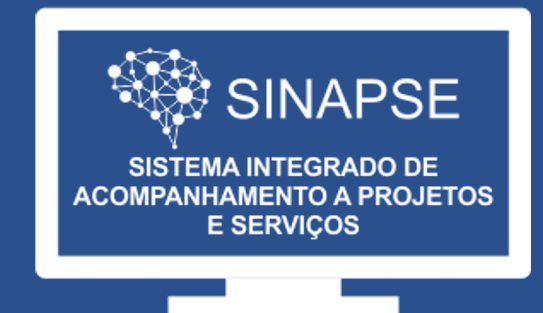

#### WWW.SINAPSE.UFPI.BR